## Opening selected Requirements in DataHub Explorer or other applications

To open a selected Requirement in DataHub Explorer or other applications

• Right-click the Requirement node you want to open and select **DataHub Actions** > **Select Related Element**. You can choose **DataHub Explorer** to open the Requirement node in DataHub Explorer, or you can choose **Application** to open the Requirement node in the other application that the node is associated with, e.g., DOORS.

|  |   | Go To                  |        | > |                        |      |                        |
|--|---|------------------------|--------|---|------------------------|------|------------------------|
|  |   | Open in New Tree       |        |   |                        |      |                        |
|  |   | Related Elements       |        | > |                        |      |                        |
|  |   | Refactor               |        | > |                        |      |                        |
|  | ß | Tools                  |        | > |                        |      |                        |
|  |   | Stereotype             |        |   |                        |      |                        |
|  |   | Rename                 | F2     |   |                        |      |                        |
|  |   | Сору                   | Ctrl+C |   |                        |      |                        |
|  |   | Copy URL               |        |   |                        |      |                        |
|  |   | Copy Element Hyperlink |        |   |                        |      |                        |
|  | Ô | Paste                  | Ctrl+V |   |                        |      |                        |
|  | ¥ | Cut                    | Ctrl+X |   |                        |      |                        |
|  | ŵ | Delete                 | Delete |   |                        |      |                        |
|  |   | Find                   |        |   | Select Related Element | nt > | 5 A (DataHub Explorer) |
|  |   | Generate Report        |        | > | Check Changes          | >    | 5 A (Application)      |
|  |   | Concept Modeling       |        | > | Synchronize            | >    |                        |
|  |   | deprecated             |        |   | Update DHLinks         | >    |                        |
|  |   | DOORS Requirement      |        |   | Remove DHLinks         | >    |                        |
|  |   | DataHub Actions        |        | > | DHLink Panel           |      |                        |